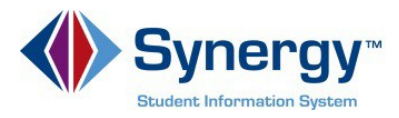

## **Password Recovery**

1. In your web browser go to: parentvue.pwcs.edu

ParentVUE Account Access

|            | Prince William | m County School  |
|------------|----------------|------------------|
| User Name: | T THEE WIND    | in County School |
| 1          |                |                  |
|            |                |                  |
| Password:  |                |                  |
| Password:  |                |                  |
| Password:  |                | _                |
| Password:  | Login          |                  |
| Password:  | Login          | -                |

**Optional:** If you would like to view the ParentVUE screens in Spanish, click on the word **Español** in the lower left corner of the screen.

- 2. Click on More Options.
- 3. Then select Forgot Password.

|                   | Log                | gin                                   |                     |
|-------------------|--------------------|---------------------------------------|---------------------|
| User Name:        |                    | Prince William Co                     | ounty Schools       |
| Password:         |                    |                                       |                     |
|                   | Lo                 | gin                                   |                     |
|                   |                    |                                       | More Options 🔺      |
| Activ             | du<br>vate Account | Forgot Password                       |                     |
| iPhone App        | Android App        | Mobile App<br>https://va-pwcps-psv.ed | URL<br>lupoint.com/ |
| English   Español |                    |                                       |                     |

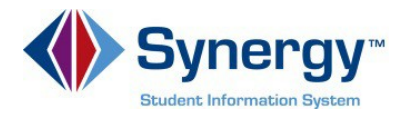

4. Enter the primary email address you used to activate your account and click on Send Email.

## Forgot Password

| Send Password Reset Request                                                |                    |  |  |  |
|----------------------------------------------------------------------------|--------------------|--|--|--|
| Enter your email address or user name and we will email you a link to chan | nge your password. |  |  |  |
|                                                                            |                    |  |  |  |

5. A message will be sent to your primary email account with a link to change your password. Click on the **Click here to change password** link in the email.

| ParentVue Password Recovery                                                                                                    |      | Yahoo/Inbox        | * |
|----------------------------------------------------------------------------------------------------|------|--------------------|---|
| International Accession                                                                                                    |      | Apr 12 at 12:28 PM |   |
| We received a request for the password associated with this email address. If you did not request to have the password reset please contact your student's<br>The username for this account is: kathryn.maguire<br>Click here to change password. | scho | ool.               |   |

6. Enter your current **First** and **Last Name** (must match name on account), type the **New Password** (at least 6 characters), twice to confirm, then click on **CHANGE PASSWORD**.

| CHANGE PASSWORD                                                                                                    |                                                                     |  |  |  |
|----------------------------------------------------------------------------------------------------|---------------------------------------------------------------------|--|--|--|
| To change your password, enter your current First and Last Nam<br>the new password twice to confirm, then press the Change Pass<br>User Name | ne (must match name on account), type<br>sword button.<br>taylorr26 |  |  |  |
| First Name                                                                                                    | Billy                                                               |  |  |  |
| Last Name                                                                                                    | Turtle                                                              |  |  |  |
| New Password:                                                                                                    | •••••                                                               |  |  |  |
| Confirm New Password:                                                                                                    |                                                                     |  |  |  |
| CHANGE PASSWORE                                                                                                    |                                                                     |  |  |  |

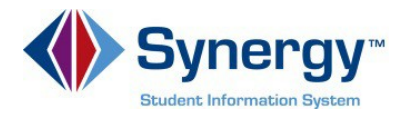

7. You will see the following screen once your password had been successfully changed.

## CHANGE PASSWORD

Changes have been successfully made to your account.

Click here to go back to ParentVUE home page